## **Configuring Workteam**

Configuring Workteam for single sign-on (SSO) enables administrators to manage users of Citrix ADC. Users can securely log on to Workteam by using the enterprise credentials.

## Prerequisite

Browser Requirements: Internet Explorer 11 and above

## To configure Workteam for SSO by using SAML:

- 1. In a browser, type <u>https://workte.am/</u> and press **Enter**.
- 2. Type your Workteam admin email address and click **NEXT >**.

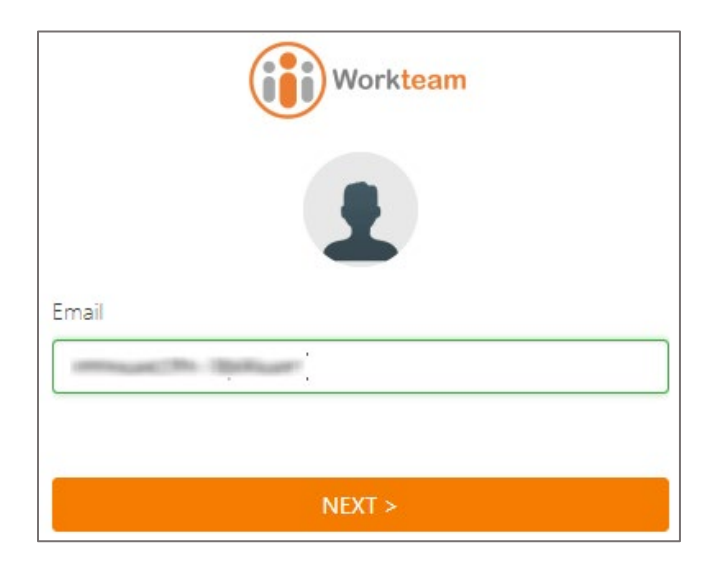

3. Type your Workteam admin password and click **SIGN IN**.

| ÷        | Workteam               |
|----------|------------------------|
|          |                        |
|          | AUTHENTICATE WITH SAML |
| Password | OR                     |
|          |                        |
|          | Forgot/Reset password  |
|          | SIGN IN                |

**4.** In the top-right corner, click the user account icon and select **Organization settings** from the drop-down list.

|                        | (iii) Wa                  | orkteam               |            |           | 0                      | bk bk               |
|------------------------|---------------------------|-----------------------|------------|-----------|------------------------|---------------------|
| Ek Dashboard           |                           |                       |            |           | My profil<br>Organiza  | e<br>ation settings |
| EXPIRING/EXPIRED MODUL | ES                        |                       |            |           | MY TIME OFF E Sign out |                     |
| Module                 | Status                    | Assigned users        |            |           | Vacation               | Used 0 / 20         |
| Time & Attendance      | Trialing (expires today)  | 1 user                | Learn more | SUBSCRIBE | 20                     |                     |
| Planner                | Trialing (expires today)  | 1 user                | Learn more | SUBSCRIBE | days left this yes     | ear<br>Used 0       |
| Goal                   | Trialing (expires today)  | 1 user                | Learn more | SUBSCRIBE | Unpaid Time Off        | Used 0              |
|                        |                           |                       |            |           | NEXT TIME OFF          |                     |
| REQUESTS AWAITING MY A | <b>PPROVAL</b><br>You hav | e no pending requests |            |           | You have no time of    | f booked            |
| MY TASKS               |                           |                       |            |           |                        |                     |
| bk Set organization g  | joals for Q4 2018 Goals   |                       |            | OPEN      |                        |                     |

5. In the **Organization settings** page, scroll down and click the settings icon in the **Generic SAML** tile.

| <u> </u>            |   | TIME OFF PERMISSIONS                                                                     |   |  |  |  |  |
|---------------------|---|------------------------------------------------------------------------------------------|---|--|--|--|--|
| Workteam            |   | Regular users can see the team time off view                                             |   |  |  |  |  |
|                     |   | Show unapproved time off bookings in the team calendar                                   |   |  |  |  |  |
| Dashboard           |   |                                                                                          |   |  |  |  |  |
| Lirectory           |   | A U T H E N T I C A T I O N                                                              |   |  |  |  |  |
| C Time & Attendance | * | Choose how users will authenticate with Workteam                                         |   |  |  |  |  |
| Ê Check-ins         | * | Workteam Password Generic SAML                                                           |   |  |  |  |  |
| 🚱 Planner           |   | Users will authenticate using a password that Users will authenticate using Generic SAML |   |  |  |  |  |
|                     |   | will also be able to loging their                                                        |   |  |  |  |  |
| OKRs                | * | Workteam password.                                                                       |   |  |  |  |  |
|                     |   | ON OFF                                                                                   |   |  |  |  |  |
|                     |   |                                                                                          | - |  |  |  |  |

6. In the **SAML Settings** page, enter the values for the following fields:

| Field Name         | Description                                                                                                    |
|--------------------|----------------------------------------------------------------------------------------------------|
| SAML IdP           | Select Generic SAML from the drop-down list.                                                                                                    |
| Single Sign-on URL | IdP logon URL                                                                                                    |
| Issuer             | IdP issuer URL                                                                                                    |
| Certificate        | Copy and paste the IdP certificate.<br><b>Note:</b> The IdP Certificate is provided by Citrix and can be accessed<br>from the link below:<br><u>https://ssb4.mgmt.netscalergatewaydev.net/idp/saml/templatetest/i</u><br><u>dp_metadata.xml</u> |

| SAML Settings                                    |
|--------------------------------------------------|
| Enter the details of the SAML identity provider. |
| SAML IdP<br>Generic SAML 🗢                       |
| Single Sign-on URL                               |
|                                                  |
| lssuer                                           |
|                                                  |
| Certificate                                      |
|                                                  |
|                                                  |
| CANCEL                                           |

7. Finally, click **OK**.